## 学校用体験申込入力システム

取扱説明書

第5.7版

社会福祉法人 千葉県社会福祉協議会 株式会社 ティー・エフ・シー

動作環境

| 日本語 Microsoft Windows 2000, XP, Vista, 7, 8, 8.1, 10 |
|------------------------------------------------------|
| ※上記オペレーティングシステム以外では動作保証しておりません。                      |
| Intel Pentium 500MHz 以上(1000MHz 以上推奨)                |
| 使用可能メモリ 256MB 以上(512MB 以上推奨)                         |
| 10MB 以上の空き容量が必要                                      |
| 解像度 800×600 以上(1024×768 以上推奨)                        |
| A4 用紙が印刷できるプリンタ                                      |
|                                                      |

※ 上記動作環境のほか、各オペレーティングシステム(OS)が正常に動作すること が必要です。(OSの動作環境(システム要件)はOSごとに異なります。)

- ※ Microsoft、Windows は米国 Microsoft Corporation の米国及びその他の国における登録商標または商 標です。
- ※その他、記載されている会社名、製品名は、各社の登録商標または商標です。
- ※必要メモリ容量、ハードディスク容量は、利用するシステム環境によって異なる場合がありますのでご 注意ください。

- 1. ダウンロードしてきたデータのあるフォルダを開き、以下の 8 個のファイルがある ことを確認してください。
- ※ ダウンロードのみで、インストールは不要です。

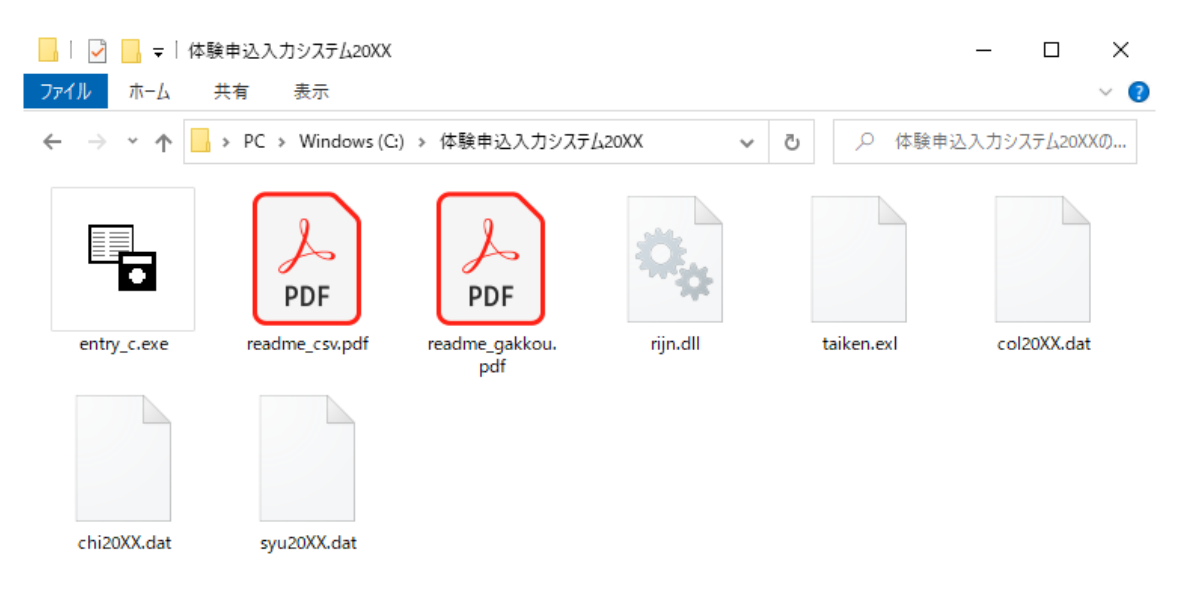

| 8 | 個 | Ø   | 項 |  |
|---|---|-----|---|--|
| - |   | ~ / |   |  |

- entry\_c.exe(体験申込システム本体)
- ② readme\_csv.pdf (CSVファイルの作成方法)
- ③ readme\_gakkou.pdf (学校用取扱説明書)
- ④ rijn.dll (暗号化プログラム)
- 5 taiken.exl
- 6 col20XX. dat
- ⑦ chi20XX.dat
- 8 syu20XX. dat
- ※ 20XXのXXには実際の年度が表示されます
- ※ entry\_c. exe を実行し保存を行うと cd20XX. dat と ch20XX. dat が作成されます
  - 2. システムを動作させる準備が整いましたので、entry\_c. exe をダブルクリックしてシ ステムを起動してください。

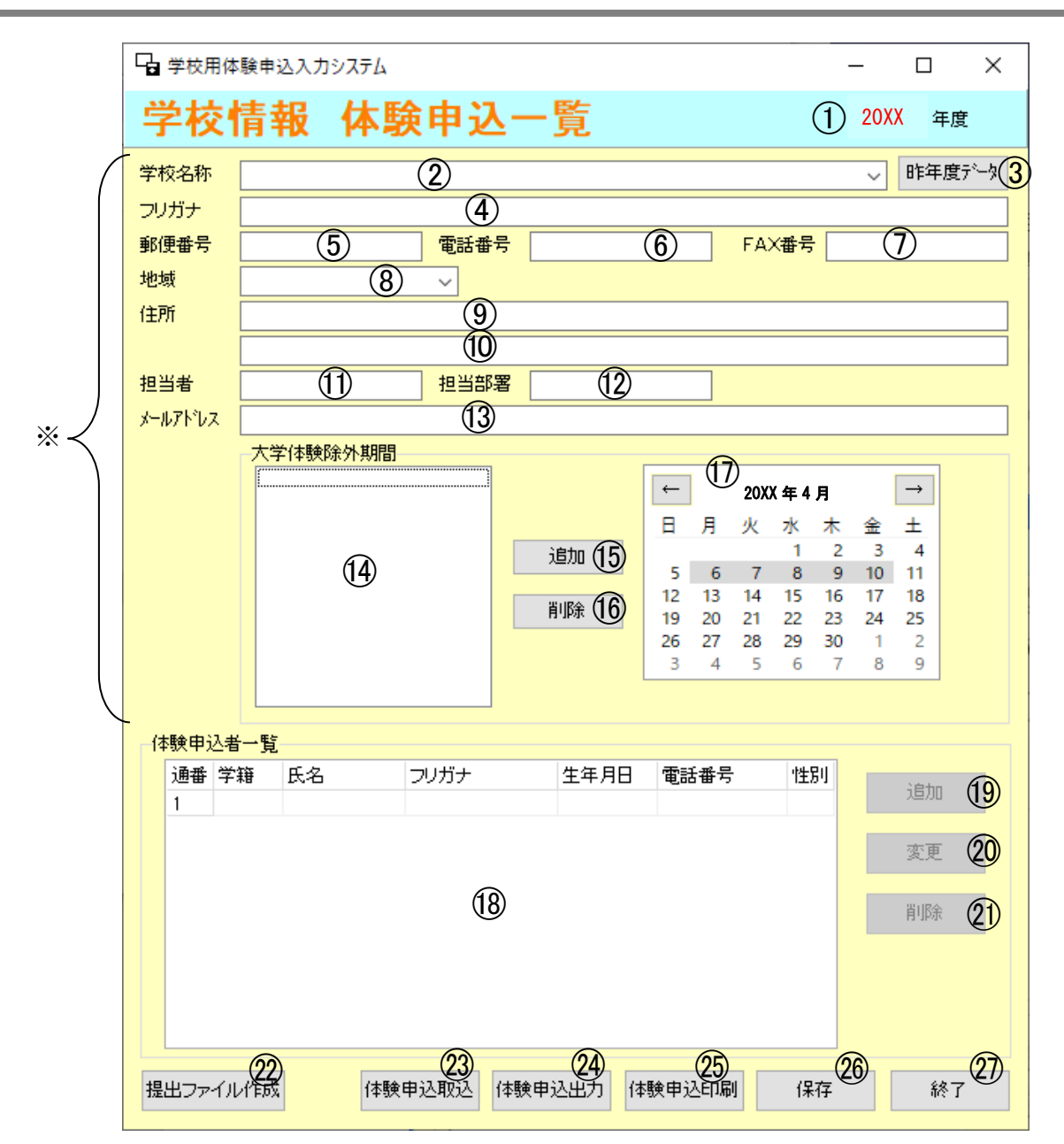

学校情報(※)を入力してください。

入力の際は、半角のカンマ・半角シングルクォートでの入力は行わないでください。 外字の入力も行わないでください。 (以降の画面も同様)

- ②の学校名称を入力後に、③の昨年度データボタンを ・昨年度の学校情報を表示する 押してください。 学校情報(※)を入力・選択してから行います。 ・体験申込者を追加する (1)の追加ボタンを押し、8ページへ進みます。 ・体験申込者を変更する (18の体験申込者一覧から、該当する申込者を選択し、 20の変更ボタンを押し、8ページへ進みます。 18の体験申込者一覧から、該当する申込者を選択し、 ・体験申込者を削除する 20の削除ボタンを押してください。 ・提出ファイルを作成する 学校情報、申込者情報を入力し保存してから行います。 22の提出ファイル作成ボタンを押してください。 社会福祉協議会へ提出するファイルを作成します。 23の体験申込取込ボタンを押してください。申込者の ・一覧から申込者を取り込む 情報をCSV形式のファイルから取り込みます。※1 ・体験申込者の一覧を出力する **24**の体験申込出力ボタンを押してください。保存され ている申込者一覧を CSV 形式ファイルで出力します。 ・体験申込者の一覧を印刷する 25の体験申込印刷ボタンを押してください。 ·学校情報・申込者情報を保存する 20の保存ボタンを押してください。 ・システムを終了する ⑦の終了ボタンを押してください。
- ※1 CSVファイルの作成については、別途「CSVファイル(体験申込)の作成方法」を 参照してください。

| 項番         | 項目名称           | 説明                              |
|------------|----------------|---------------------------------|
| 1          | 年度             | 作業を行う年度が表示される                   |
| 2          | 学校名称           | 学校名称を入力・選択する ※1                 |
|            |                | ▼をクリックすると学校名称の一覧が表示される          |
|            |                | 入力時の注意点は、11ページのよくあるQ&Aへ         |
| 3          | 昨年度データボタン      | 各項目に昨年度申請した内容が表示される ※2          |
| 4          | フリガナ           | 学校名称のフリガナを全角で入力する               |
| 5          | 郵便番号           | 学校の郵便番号を入力する 例:123-4567         |
| 6          | 電話番号           | 学校の電話番号を入力する 例:043-123-4567     |
| $\bigcirc$ | FAX 番号 (省略可)   | 学校の FAX 番号を入力する 例:043-123-4567  |
| 8          | 地域             | 学校の地域を選択する                      |
|            |                | ▼をクリックすると一覧表示される                |
|            |                | 当該都道府県以外の場合は、「県外」を選択する          |
| 9          | 住所(地番まで)       | 学校の住所の地番までを入力する                 |
|            |                | 当該都道府県以外の場合は、都道府県から入力する         |
| 10         | 住所(その他)(省略可)   | 学校の住所の地番より先(建物名など)を入力する         |
| (1)        | 担当者            | 担当者の氏名を入力する                     |
| 12         | 担当部署           | 担当部署の名称を入力する                    |
| 13         | メールアト・レス (省略可) | メールアドレスを入力する                    |
| 14         | 体験除外期間一覧       | 学校の体験除外期間が表示される                 |
| (15)       | 除外期間追加         | ①のカレンダーから選択した期間を、体験除外期間に追       |
|            |                | 加する                             |
| 16         | 除外期間削除         | ④の体験除外期間一覧から選択した期間が、体験除外期       |
|            |                | 間から削除される                        |
| (17)       | カレンダー          | 体験除外期間を選択する                     |
| (18)       | 体験申込者一覧        | 入力されている申込者の一覧が表示される             |
| (19)       | 追加             | 体験申込者 登録・変更 画面が表示される            |
| 20         | 変更             | 体験申込者 登録・変更 画面が表示される            |
| (21)       | 削除             | 入力されている申込者を削除する                 |
|            |                | 18の体験申込者一覧から選択した申込者が、削除される      |
| (22)       | 提出ファイル作成       | 社会福祉協議会に提出するファイルを作成します          |
|            |                | ファイルの保存先を選択し、実行してください           |
| (23)       | 体験申込取込         | CSV 形式のファイルから申込者の取込を行う          |
|            |                | 取込むデータについては、別途資料を参照してください       |
| (24)       | 体験申込出力         | 保存されている申込者を CSV ファイルに出力する       |
|            |                | 「00000000 出力データ.csv」がシステム本体のあるフ |
|            |                | オルダ(保存先)内に作成される ※3              |
| (25)       | 体験申込印刷         | 入力されている申込者を一覧印刷する               |
|            |                | Windows で設定されている通常使うプリンタから A4   |
| 60         |                | サイズで印刷される                       |
| 26         | 保存             | 人力された学校情報・甲込情報を保存する             |
| (27)       | 終了             | システムを終了する                       |

※1 同一の学校で複数の学部があり、それぞれの学部で申し込みをする場合は、学校名称の欄に学部名を含めて入力してください。

例:〇〇大学(文学部)、〇〇大学(社会学部)

- ※2 昨年度申請した名称と②の学校名称に入力された名称が完全一致の場合のみ昨年度 データが各項目に表示されます。
- ※3 00000000 には、出力した日付が入ります。出力する前に必ず保存を行ってください。

| G 学校用体   | ▶験申込入力システム          |          |        |     |     |          |              |              | _        |    | ]             | ×    |
|----------|---------------------|----------|--------|-----|-----|----------|--------------|--------------|----------|----|---------------|------|
| 体験       | 申込者 登録・             | 変更       |        |     |     |          |              |              |          |    |               |      |
| 氏名       | ר ( <u>1</u> ) דעד: | + (2)    |        | 3   | ) ~ | 年        |              | ~            | 月        |    | - E           | 3生   |
| 郵便番号     | (4) 電話電             | 号 (5)    |        | 学籍番 | 号 🗌 | (6       | $\mathbf{i}$ | (            | 7        | 月  | Ot            | τ    |
| 住所       | (8)                 |          |        |     |     |          | -            |              | -        |    |               |      |
|          | 9                   |          |        |     |     |          |              |              |          |    |               |      |
| 希望地域1    | (10)                | - 体験除外期間 | ]      |     |     |          |              |              | (        | 12 |               |      |
| 希望地域2    |                     | ~        |        |     | ←   | 1        | 20XX         | (年4)         | 月        | 19 | $\rightarrow$ |      |
| 希望地域3    | ,                   | ~        |        |     | В   | 月        | 火            | 水            | 木        | 金  | ±             |      |
| 希望地域4    |                     | ~        |        |     | -   | 6        | 7            | 1            | 2        | 3  | 4             |      |
| 希望地域5    |                     | ~        | (12)   |     | 12  | 13       | 14           | 15           | 16       | 17 | 18            |      |
| 希望種別1    |                     |          |        |     | 19  | 20<br>27 | 21<br>28     | 22           | 23<br>30 | 24 | 25            |      |
| 希望種別2    |                     |          |        |     | 3   | 4        | 5            | 6            | 7        | 8  | 9             |      |
| 希望種別3    |                     |          |        |     |     |          |              |              |          |    |               |      |
| 希望種別以    |                     |          | 削除(14) |     |     |          |              | 追加           | (15)     |    |               |      |
| 希望種別15   |                     |          |        |     |     |          |              |              |          |    |               |      |
| ○市(主力主力) |                     |          |        |     |     |          |              |              | 7        |    |               | 18   |
| 布望日致     | 5日間 (16) ~          |          |        |     |     |          | j            | <b>当刀0</b> 】 |          | +  | ャンセ           | 9V - |

体験申込者情報を入力してください。希望地域及び希望種別については必ず第三希望まで 選択してください。

・体験申込者を追加する 必要項目を入力して⑦の追加ボタンを押してくださ  $\langle v \rangle_{0}$ ・体験申込者を変更する 必要項目を入力してのの変更ボタンを押してくださ い。(変更時は変更と表記されています。) ・希望地域を選択する 第一希望から順番に選択してください。 また、重複する地域は選択できません。 第一希望から順番に選択してください。 ・希望種別を選択する また、重複する種別は選択できません。 ・体験除外期間を追加する (3のカレンダーから除外したい期間を選択し、(5の追 加ボタンを押してください。 除外期間は週単位(月~金曜日)のみ選択可能です。 (2)の除外期間一覧から削除したい期間を選択し、(4)の ・体験除外期間を削除する 削除ボタンを押してください。

| 項目- | 一覧 |
|-----|----|
|-----|----|

| 項番         | 項目名称         | 説明                           |
|------------|--------------|------------------------------|
| 1          | 氏名           | 体験申込者の氏名を入力する                |
| 2          | フリガナ         | 氏名のフリガナを全角で入力する              |
| 3          | 生年月日         | 生年月日を入力・選択する                 |
| 4          | 郵便番号         | 住所の郵便番号を入力する 例:123-4567      |
| 5          | 電話番号         | 連絡先の電話番号を入力する 例:043-123-4567 |
| 6          | 学籍番号 (省略可)   | 学籍番号を入力する ※2                 |
| $\bigcirc$ | 性別           | 性別を選択する                      |
| 8          | 住所(地番まで)     | 住所の都道府県から地番まで入力する            |
| 9          | 住所(その他)(省略可) | 住所の地番より先(建物名など)を入力する         |
| 10         | 希望地域         | 希望地域を入力・選択する                 |
|            |              | (第三希望まで必ず選択)                 |
| 1          | 希望種別         | 希望種別を入力・選択する                 |
|            |              | (第三希望まで必ず選択)                 |
| 12         | 体験除外期間一覧     | 申込者の体験を除外する期間の一覧が表示される       |
| 13         | カレンダー        | 体験を除外する期間を選択する               |
| 14)        | 削除ボタン        | 体験除外期間一覧で選択されている除外期間を、体験     |
|            |              | 除外期間から削除する                   |
| (15)       | 追加ボタン        | ①のカレンダーで選択されている期間を、除外期間に     |
|            |              | 追加する                         |
| 16         | 希望日数         | 希望日数は5日間の固定です                |
| ₩1         |              |                              |
| (17)       | 追加ボタン        | 入力された申込情報を追加する(追加作業時)        |
|            | 変更ボタン        | 入力されている申込情報を変更する(変更作業時)      |
| (18)       | キャンセルボタン     | 入力された申込情報を追加・変更せずにキャンセルす     |
|            |              | る                            |
|            |              | 画面を閉じる                       |

※1 追加・変更後、必ず体験申込一覧の保存ボタンをクリックしてください。※2 数字・アルファベット・ハイフン(-)・ドット(.)のみ入力可能です。

社会福祉協議会に提出するファイルを作成します。

- 1. 学校情報、申込者情報の入力が全て終わりましたら、学校情報 体験申込一覧画面の[保存] ボタンを必ず押して保存を行ってください。
- 2. 保存後、システムの終了をせずに、[提出ファイル作成] ボタンを押してください。
- 3. 任意の保存先を指定し、提出ファイルを作成します。ここでは、「提出ファイル」フォ ルダを作成し、指定しています。

※ 作業中のフォルダ自体を提出ファイルの作成先にはできません。

|                                    |   | x |   |
|------------------------------------|---|---|---|
|                                    |   | م | , |
| 整理 ▼ ライブラリに追加 ▼ 共有 ▼ 書き込む 新しいフォルダー | - | 0 |   |
| cd20XX.dat ch20XX.dat              |   |   |   |
| 2 個の項目 📃 コンピュータ                    | - |   |   |

## 1 cd20XX.dat

## 2 ch20XX.dat

以上2個のファイルが作成されていることを確認してください。

4. 作成された2個のファイルを社会福祉協議会に提出します。

## よくあるQ&A

Q. 学校名選択に登録したい学校名がない。

A. 学校名称の右側にある▼を押して表示された、名称の中に登録したい名称がない ときには、名称の欄に直接登録したい名称を入力してください。

同一の学校名称で複数の学部があり、それぞれの学部で申し込みをする場合は、 学校名称の欄に学部名を含めて入力をお願いします。異なる学部でも、合わせて申 し込みをする場合には学校名称のみで大丈夫です。

例 〇〇大学の名称で、文学部と社会学部ある場合、

○○大学(文学部)、 ○○大学(社会学部)

Q. 体験申込システム起動時にメッセージが表示された。

【メッセージ】

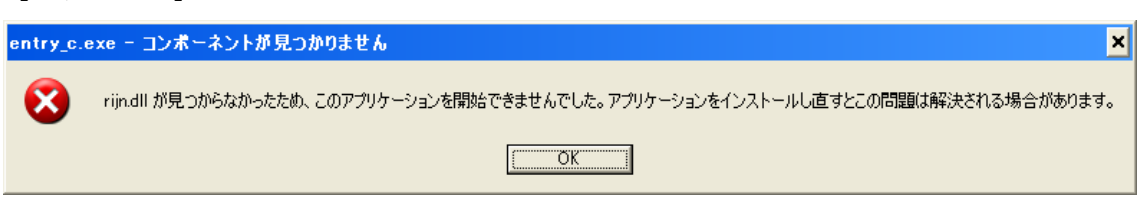

A.入力データの保存時に暗号化を行っており、暗号化プログラムが必要になります。 実施要綱を参照し、**rijn.dll**のダウンロードを行ってください。

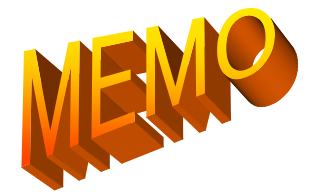

| <br> |
|------|
|      |
|      |
|      |
|      |
|      |
|      |
|      |
|      |
|      |
|      |
|      |
|      |
|      |
|      |
| <br> |
|      |
| <br> |
|      |
|      |
| <br> |
|      |
| <br> |
|      |
|      |
| <br> |